### **OUVERTURE DE LA PORTE PRINCIPALE**

**Étape 1 :** Tourner la clé de vérification, se trouvant sur le devant à la gauche du caisson, pour désactiver l'alarme.

**Étape 2 :** Insérer la clé dans la serrure de la porte principale et tourner la clé (dans le sens horaire ou antihoraire). Soulever fermement sur le loquet.

**Étape 3 :** Pousser. La porte (écran tactile) monte automatiquement sous l'action de ressorts pneumatiques. Pour prévenir des blessures ou des dommages, tenir la porte fermement.

## OUVERTURE DE LA PORTE D'ACCÈS DU PANNEAU DE COMMANDE

**Étape 1 :** Avec la porte principale ouverte, tirer sur la poignée jaune située à l'intérieur à la gauche du caisson, sans la tourner.

**Étape 2 :** Soulever doucement la porte d'accès du panneau de commande.

## **OUVERTURE DE LA PORTE CENTRALE**

**Étape 1 :** Insérer la clé dans la serrure de la porte centrale se trouvant sur le devant à la droite du caisson.

Étape 2 : La porte s'ouvre vers le bas.

Pour prévenir des blessures ou des dommages, tenir la porte fermement et faire descendre doucement l'assemblage de la porte centrale.

#### **REMISE EN MARCHE DU TERMINAL**

**Étape 1** : Avec la porte principale et la porte d'accès du panneau de commande ouvertes, trouver l'interrupteur du terminal (CABINET) et l'interrupteur principal (MAIN) situés à la gauche de l'accepteur de billets.

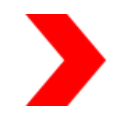

**Étape 2** : Mettre l'interrupteur du terminal (CABINET) et l'interrupteur principal (MAIN) hors tension (O). Attendre dix secondes. Mettre l'interrupteur du terminal (CABINET) et l'interrupteur principal (MAIN) sous tension (-).

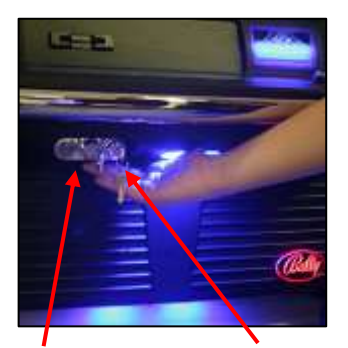

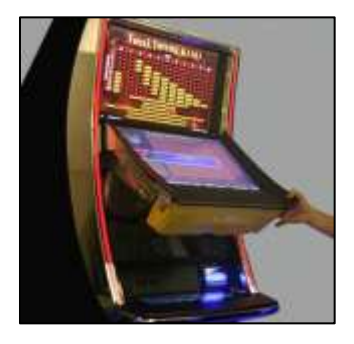

SERRURE DE LA CLÉ DE VÉRIFICATION PORTE PRINCIPALE

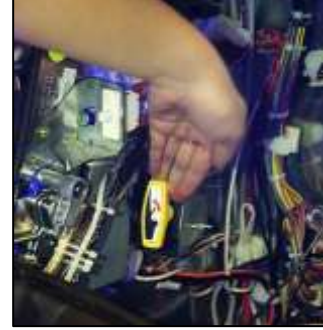

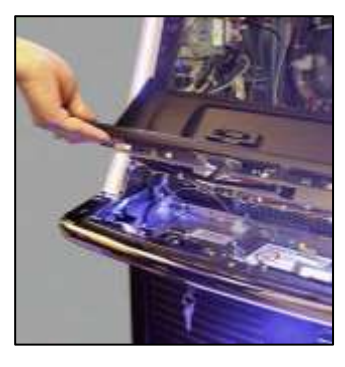

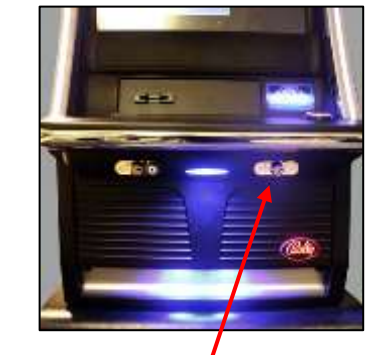

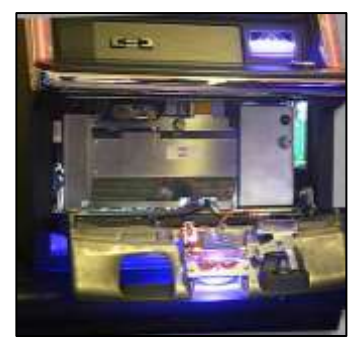

#### SERRURE DE LA PORTE CENTRALE

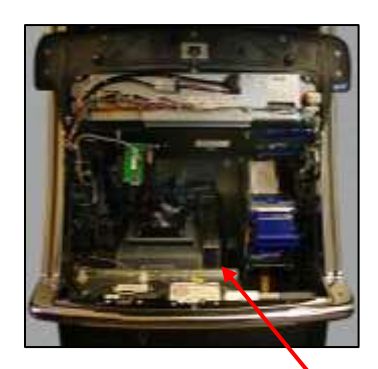

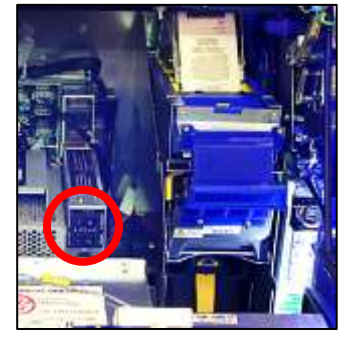

I'INTERRUPTEUR DU TERMINAL (CABINET) ET

I'INTERRUPTEUR PRINCIPAL (MAIN)

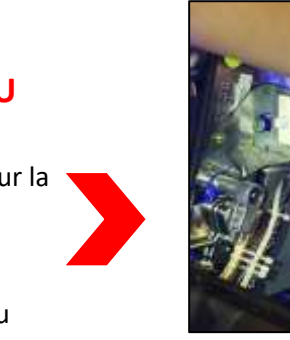

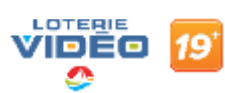

## DÉGAGEMENT DES BOURRAGES DE L'ACCEPTEUR DE BILLETS

**Étape 1 :** Ouvrir la porte principale et la porte d'accès du panneau de commande.

**Étape 2 :** Placer le doigt sur le cadre métallique de l'imprimante et soulever (derrière la plaque en plastique bleu) afin d'accéder à l'accepteur de billets.

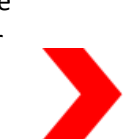

**Étape 3 :** Tirer vers le haut le levier de dégagement argenté à la base de l'accepteur de billets pour faire sortir l'accepteur de billets.

**Étape 4 :** Ouvrir l'accepteur de billets en faisant glisser le couvercle jaune vers l'avant et le haut. Enlever les débris et s'assurer que les lentilles sont propres. Les nettoyer au besoin avec un linge légèrement mouillé. Faire glisser le couvercle jaune vers l'avant et le pousser vers le bas pour fermer l'accepteur.

**Étape 5 :** Fixer l'accepteur de billets. S'assurer que l'accepteur de billets émet un signal sonore de réinitialisation.

Étape 6 : Repousser l'imprimante vers le bas.

#### **RETRAIT DE LA CAISSE**

**Étape 1 :** Ouvrir la porte centrale et déverrouiller la porte de la caisse.

**Étape 2** : Tirer sur la poignée de caisse pour retirer la caisse. Déverrouiller la serrure de la caisse en insérant une pièce/le dos d'une clé, vérifier s'il y a des bourrages ou vider la caisse. Fermer et verrouiller la porte de la caisse en tournant la serrure de la caisse en position horizontale.

**Étape 3 :** S'assurer que l'accepteur de billets se réinitialise lorsque la caisse est remise en place.

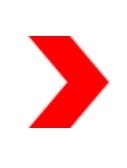

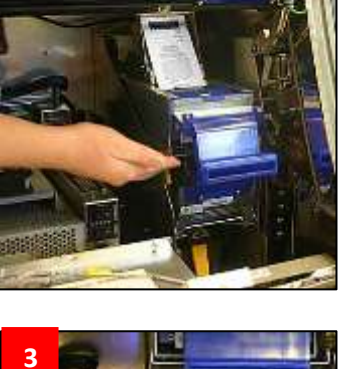

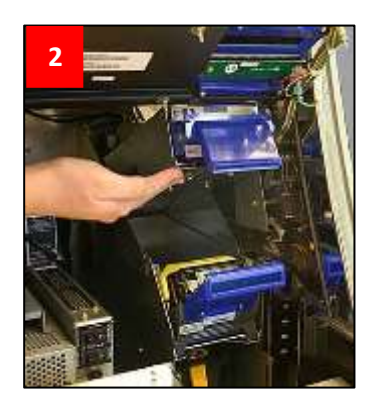

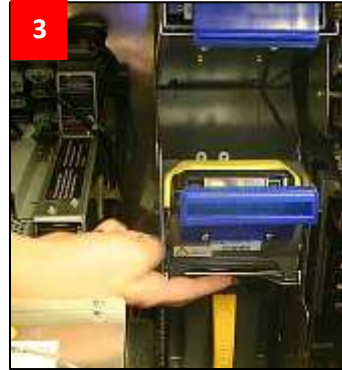

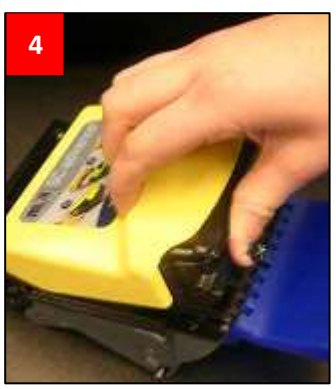

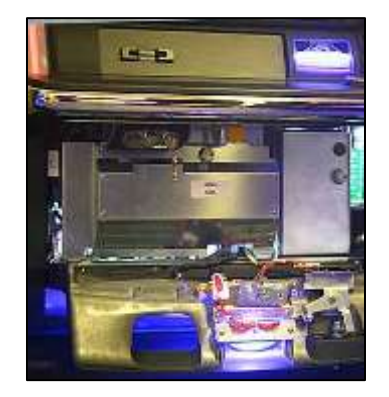

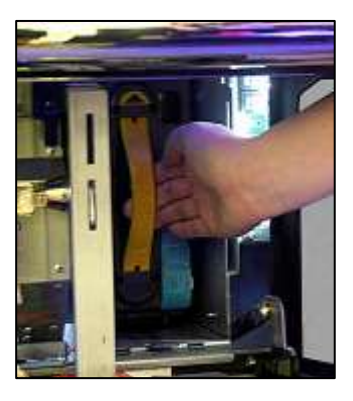

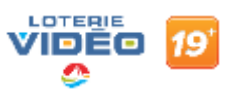

#### **CHARGEMENT DU PAPIER**

**Étape 1 :** Ouvrir la porte principale. Retirer le guide métallique en le soulevant tout droit.

**Étape 2** : Placer la pile de papier à billet d'encaissement dans le plateau avec le texte à l'envers et la marque noire du côté droit du papier. L'imprimante émettra un signal sonore si le papier n'a pas été bien chargé.

**Étape 3:** Placer le guide en insérant les tiges dans les rainures.

**Étape 4 :** Le papier doit être inséré par-dessus le rouleau noir et entre les deux rouleaux blancs en plastique. Faire avancer le billet d'encaissement dans le mécanisme d'impression jusqu'à ce qu'une résistance se fasse sentir. L'imprimante tirera et alignera automatiquement le billet.

## DÉGAGEMENT DES BOURRAGES DE L'IMPRIMANTE

**Étape 1 :** Ouvrir la porte principale et la porte d'accès du panneau de commande.

**Étape 2 :** Glisser le levier de dégagement jaune vers vous et retirer le guide papier bleu.

**Étape 3** : Placer le pouce sur le mécanisme, puis pousser fermement vers le bas afin de sortir le rouleau encreur.

**Étape 4** : Dégager le bourrage de papier; insérer le rouleau encreur et le guide papier. Recharger le papier.

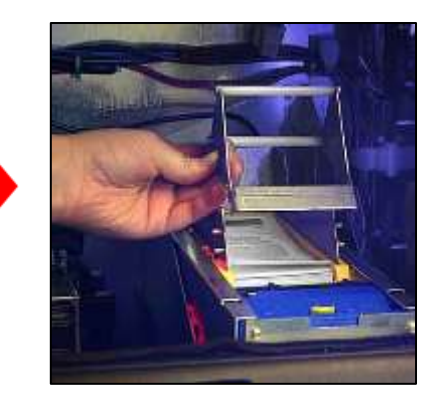

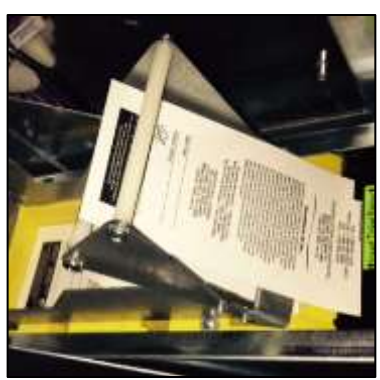

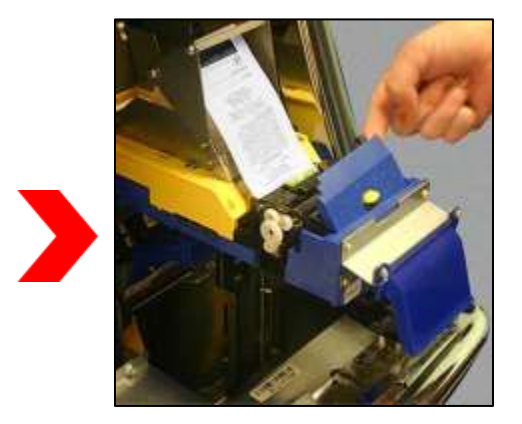

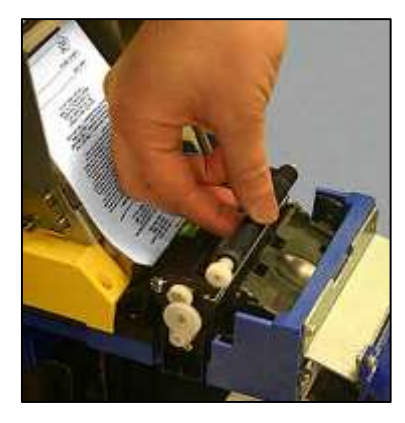

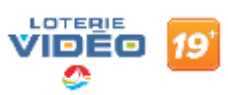

## RÉIMPRESSION DU DERNIER BILLET D'ENCAISSEMENT

**Étape 1** : Ouvrir la porte centrale (porte du bas seulement).

Étape 2 : Tourner la clé de vérification.

Étape 3 : Appuyer sur [HISTORY].

Étape 4 : Appuyer sur [TRANSACTION HISTORY]

Étape 5 : Appuyer sur [VOUCHER HISTORY]

Étape 6 : Appuyer sur [VOUCHER OUT HISTORY]. Appuyer sur [REPRINT VOUCHER].

#### **CALIBRAGE DE L'ÉCRAN TACTILE**

Étape 1 : Tourner la clé de vérification.

Étape 2: Sélectionner [SETUP].

**Étape 3 :** Sélectionner [SETUP]. Sélectionner [SCREEN 1] pour l'écran de jeu principal ou [SCREEN 3] pour le panneau de commande.

**Étape 4 :** Tourner la clé de vérification pour afficher l'écran de calibrage. Appuyer sur le symbole plus (+) en bas à gauche, puis sur le symbole plus (+) en haut à droite. Tourner la clé de vérification pour sortir de l'écran de calibrage. Sélectionner [EXIT TO GAME] pour quitter l'écran du menu.

#### **MISE HORS SERVICE**

Étape 1 : Tourner la clé de vérification.

**Étape 2** : Sélectionner le bouton [OUT OF SERVICE] pour désactiver le terminal jusqu'à ce qu'un technicien arrive.

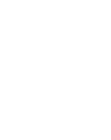

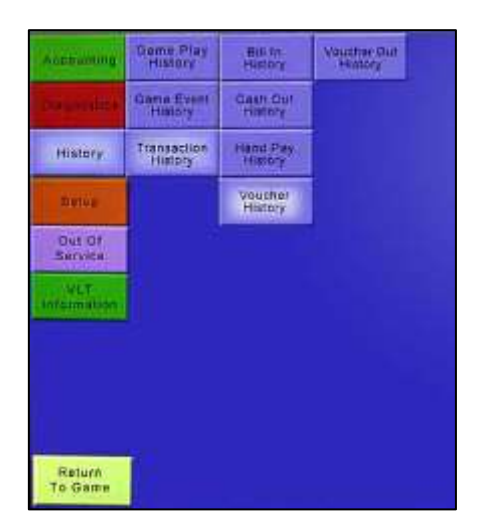

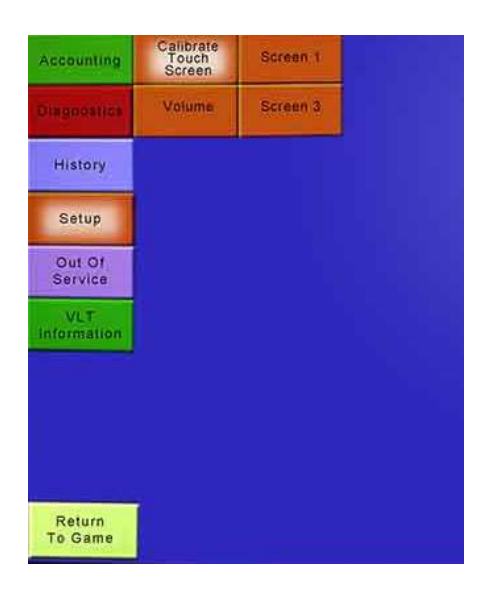

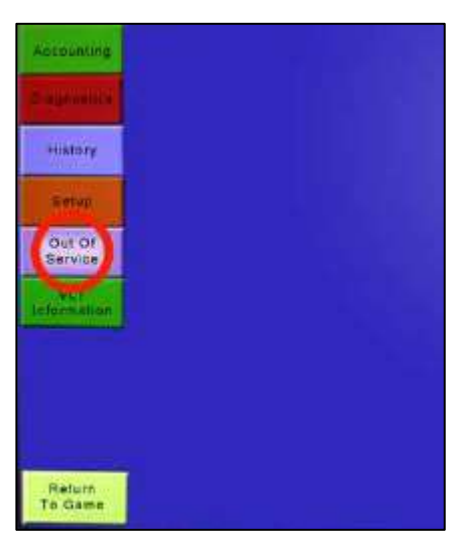